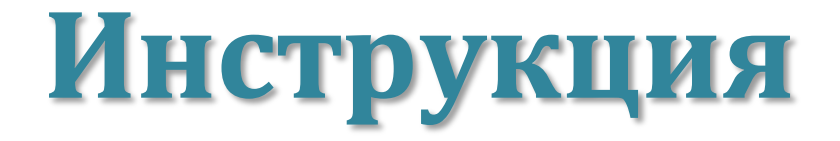

## за работа в Информационната система на Института по публична администрация

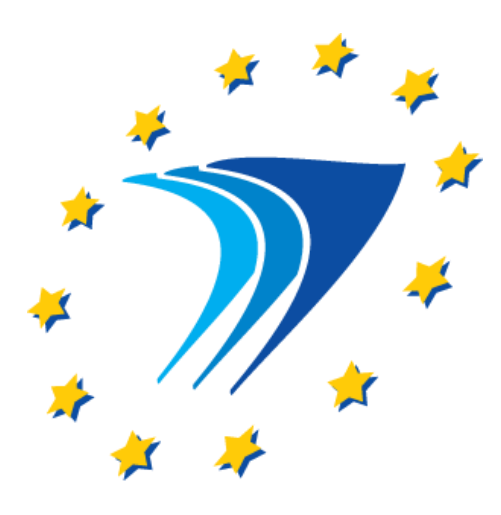

# Януари, 2017 г.

# СЪДЪРЖАНИЕ

| 1. | Заявки за служебно развитие      | стр. 3 |
|----|----------------------------------|--------|
| 2. | Заявки за професионално развитие | стр. 6 |
| 3. | Справки                          | стр.14 |
| 4. | Комуникация                      | стр.14 |

Уважаеми колеги,

добре дошли в Информационната система на ИПА!

За да получите достъп до системата, въведете предоставените Ви от Института потребителско име и парола.

| ИНСТИТУТ ПО ПУБЛ<br>АДМИНИСТРАЦИЯ | ИЧНА |  |
|-----------------------------------|------|--|
| Потребителско име                 |      |  |
| Забравена парола?                 | вход |  |

След успешен вход, пред Вас се отваря начално меню с 3 секции:

### заявки – справки – комуникация

| 🗋 iis.ipa.government.bg/bg         | F 🕁                                                                                |
|------------------------------------|------------------------------------------------------------------------------------|
| институт по публична администрация | Добре дошли, Тест Тестов ИЗХОД<br>Администрация: ( извън ИПА) 🛛 Съобщения 🕃 Профил |
| 🟫 Заявки Справки Комуникация       |                                                                                    |

#### 1. Заявки за служебно развитие

От началото на 2017 г. заявките за 30-1 и 30-2 се подават чрез информационната система на ИПА. Напомняме, че заедно с това е необходимо да изпратите заявките за 30-1 и 30-2 по електронна поща на адрес: s.ribarska@ipa.government.bg

# - Въвеждане на заявки за 30-1 Въведение в държавната служба

От падащото меню в секция "Програма" избирате 2017-30-Обучение за служебно развитие.

В съседната секция **Курс** от падащото меню избирате 2017-30-1 Въведение в държавната служба и натискате бутон **Прилагане**.

Отидете на подсекция **Добавяне на нов курсист**, където трябва да попълните необходимите данни за заявката. Всички полета са задължителни. Важно условие при въвеждането на заявката е да бъде вписан **активен имейл на участника**. Обърнете внимание на полета **потребителско име** и **парола**, намиращи се в края на формата за регистрация на участник.

| Име *:<br>Гергана           | Презиме:         |                       | Фамилия *:<br>Иванова     |
|-----------------------------|------------------|-----------------------|---------------------------|
| Администрация               |                  |                       |                           |
| Дирекция:                   |                  | Длъжност *:           |                           |
|                             |                  | Експертни длъжности с | ъс спомагателни функции 🔺 |
| Контакти                    |                  |                       |                           |
| Email *:                    | Телефон *:       |                       |                           |
| gergana.ivanova@abv.bg      | /3//2/           |                       |                           |
| Данни за вход               |                  |                       | 7                         |
| Потребителско име *:        | Парола:          |                       |                           |
| Генерирай потребителско име | Генерирай парола |                       |                           |
|                             |                  |                       |                           |

Кликвайки последователно първо върху **Генерирай потребителско** име, а след това и върху **Генерирай парола**, информационната система предоставя уникални за всеки участник данни за вход в платформата за електронно обучение на ИПА.

| Данни за вход               |                  |
|-----------------------------|------------------|
| Потребителско име *:        | Парола:          |
| Генерирай потребителско име | Генерирай парола |

Съветваме Ви, да си направите списък на курсистите, които въвеждате за участие в курса 30-1 Въведение в държавната служба и срещу името на всеки да впишете, генерираните от информационната система потребителко име и парола. Това става лесно и бързо с познатите опции СОРҮ/Копирай и PASTE/Постави/. По този начин ще можете да изпратите до съответните участници данните, неоходими им за вход в платформата за електронно обучение на ИПА.

| Контакти                    |                                              |                                                              |              |
|-----------------------------|----------------------------------------------|--------------------------------------------------------------|--------------|
| Email *:                    | Телефон *:                                   |                                                              |              |
| gergana.ivanova@abv.bg      | 737727                                       |                                                              |              |
| Данни за вход               |                                              |                                                              |              |
| Потребителско име *:        | Парола:                                      |                                                              |              |
| 4473_givanova               |                                              |                                                              |              |
| Генерирай потребителско име | Генерирай парола<br>4473_givanova : c3032qxw |                                                              |              |
|                             |                                              | Копиране<br>Търсене на "4473 givanova : c3032gxw" със: Googl | Ctrl+C<br>e  |
|                             |                                              | Печат                                                        | Ctrl+P       |
| ОТКАЗВАНЕ ПРИЛАГАНЕ З/      | ПИСВАНЕ                                      | Инспектиране                                                 | Ctrl+Shift+I |

Кликвайки върху бутон **Прилагане**, Вие записвате въведените до тук данни за съответния участник и можете да продължите с въвеждането на следващ участник. - Въвеждане на заявки за 30-2 Предизвикателството да управляваш.

От падащото меню в секция **Програма** избирате 2017-30-Обучение за служебно развитие.

В съседната секция **Курс**, от падащото меню избирате 2017-30-2 Предизвикателството да управляваш и натискате бутон **Прилагане**.

| програма и курс Дооавяне на нов курсист   |   |                                                                |
|-------------------------------------------|---|----------------------------------------------------------------|
| Програма и курс                           |   |                                                                |
| Програма *:                               |   | Курс *:                                                        |
| 2017 - 30 - ОБУЧЕНИЕ ЗА СЛУЖЕБНО РАЗВИТИЕ | • | Изберете 🔻                                                     |
|                                           |   | Изберете                                                       |
| Дата на заявката                          |   | 2017 - 30-2 - Предизвикателството да управляваш                |
| 11.01.2017                                |   | 2017 - 30-1 - Въведение в държавната служба<br>По годишен план |
|                                           |   |                                                                |
| Забележка:                                |   |                                                                |
|                                           |   |                                                                |

Отидете на подсекция **Добавяне на нов курсист,** където трябва да впишете необходимите данни за всеки участник, следвайки описания до тук процес. Тъй като 30-2 се провежда изцяло в присъствена форма, **не се налага да генерирате пароли и потребителски имена на участниците, които въвеждате** и можете директно да продължите с подаване на заявките.

#### - Подаване на заявки

В подсекция **Програма и курс** можете да видите списък на всички въведени от Вас заявки съответно за 30-1 или за 30-2. Имате възможност да се откажете от въведена вече заявка чрез маркиране на квадратчето пред името на курсиста и като натиснете бутон **Изтриване от курса**. Подаването на заяки за 30-1 и 30-2 става само чрез кликване върху бутона **Подай заявка**, докато сте в подсекция **Програма и курс**.

**Важно!** До две седмици след подаване на заявките за обучението 30-1 Въведение в държавната служба, ИПА ще сформира групи и ще изпрати уведомителни имейли директно до участниците в курса. Поради тази причина при въвеждането на заявките е необходимо да вписвате **активни имейли на участниците.** 

За преминаване на самообучителната електронна част от курса **Въведение в държавната служба**, участниците ще имат на разположение **1 месец**.

# 2. Заявки за професионално развитие

## - Въвеждане на заявки

За електронно въвеждане на имена на курсисти кликнете на бутон Заявки. От падащото меню изберете опция Добави заявка.

| ← → C 🗋 iis.ipa.governm                                                                                                    | nent.bg/bg           |                      |             | <b>두</b> 숬                                                                        |
|----------------------------------------------------------------------------------------------------|----------------------|----------------------|-------------|-----------------------------------------------------------------------------------|
| - De la companya de la companya de la | институт<br>Админист | ПО ПУБЛИЧНА<br>РАЦИЯ |             | Добре дошли, Тест Тестое ИЗХОД<br>Администрация: (извън ИПА) 🔛 Съобщения 😝 Профил |
| ٨                                                                                                    | Заявки               | Справки              | Комуникация |                                                                                   |
|                                                                                                    | Списък с             | ьс заявки            |             |                                                                                   |
|                                                                                                    | Добави з             | аявка                |             |                                                                                   |
|                                                                                                    | -                    |                      |             |                                                                                   |

Автоматично вече сте в подменю **Програма и курс.** Направете своя избор.

| Програма и курс   |                              |   |
|-------------------|------------------------------|---|
| Програма *:       | Kypc *:                      |   |
| Програма          | <ul> <li>Изберете</li> </ul> | • |
| Дата на заявката  | Тип на заявката *:           |   |
| 10.12.2015        | По годишен план              | • |
|                   |                              |   |
| записани курсисти |                              |   |
|                   |                              |   |
|                   |                              |   |
|                   |                              |   |

Отидете на подсекция **Добавяне на нов курсист**, където трябва да попълните необходимите данни за заявката. Всички полета са задължителни.

Необходимо е да обърнете внимание на следното:

- ✓ При вписването на имената на курсиста не трябва да има интервали;
- ✓ Задължително е да въведете реалното **ЕГН на курсиста**;
- 🗸 Телефонен номер се въвежда без символите / и ""
- ✓ При въвеждането на длъжност имате възможност да избирате между следните опции: висши държавни служители; ръководни длъжности; експертни длъжности с аналитични и/или контролни функции; експертни длъжности със спомагателни функции; други длъжности (всички, които са извън КДА, напр. кметове, членове на политически кабинети, някои специфични длъжности и др.)

| Програма и курс Добавя | не на нов курсист |                   |            |
|------------------------|-------------------|-------------------|------------|
|                        |                   |                   |            |
|                        |                   |                   |            |
|                        |                   |                   |            |
| Данни за курсиста      |                   |                   |            |
|                        |                   |                   |            |
| E <b>FH:</b><br>       |                   |                   |            |
|                        |                   |                   |            |
| Име *:                 | Презиме:          |                   | Фамилия *: |
|                        |                   |                   |            |
|                        |                   |                   |            |
| -далластрация          |                   |                   |            |
| Дирекция:              |                   | Длъжност *:       |            |
|                        |                   | въведете длъжност |            |
|                        |                   |                   |            |
|                        |                   |                   |            |
| контакти               |                   |                   |            |
| Email *:               | Телефон *:        |                   |            |
|                        |                   |                   |            |
|                        |                   |                   |            |
|                        |                   |                   |            |
| ТКАЗВАНЕ ПРИЛАГАН      | E                 |                   |            |

След като сте сигурни, че всички полета са правилно попълнени, натиснете бутон **Прилагане**. Появява се зелен прозорец с текст *информацията е записана*. Това е потвърждение, че курсистът е въведен в Информационната система на ИПА.

| Информацията | е записана |  |  |
|--------------|------------|--|--|
|              |            |  |  |
| актиране     |            |  |  |
|              |            |  |  |
|              |            |  |  |
|              |            |  |  |

Можете да продължите да въвеждате нови заявки по същата програма и курс чрез бутона "*добавяне на нов курсист*".

След първоначално въвеждане на курсист в Информационната система на ИПА за определено обучение, добавянето на същия курсист в друго обучение става през опцията "незаписани курсисти" - т.е. не се налага името да се въвежда повторно.

Ако се налага да въвеждате заявка за друга програма или за друг курс от същата програма, трябва да повторите описания до тук процес.

## - Подаване на заявки

В подсекция **Програма и курс** можете да видите общия списък на всички въведени от Вас заявки. Имате възможност да се откажете от въведена вече заявка чрез маркиране на квадратчето пред името на курсиста и като натиснете бутон **Изтриване от курса**.

**ВАЖНО!** В подсекция **Програма и курс** над общия списък се визуализират 2 прозореца:

- **Общо за плащане** – тук автоматично се генерира дължимата сума за плащане на база такса за курса и брой на курсистите;

- Платено – тук Вие трябва да въведете платената сума, която трябва да съвпада със сумата от платежното (и със сумата изписана в прозорец Обща сума за плащане).

| Deeree                     |                                     |                    |        |          |                             |                                                  |                                    |
|----------------------------|-------------------------------------|--------------------|--------|----------|-----------------------------|--------------------------------------------------|------------------------------------|
| програ                     | іма и курс                          |                    |        |          |                             |                                                  |                                    |
| Програм                    | (a *:                               |                    |        |          | Kypc *:                     |                                                  |                                    |
| 2015 -                     | EX - E-AUE                          | АВЛЕНИЕ            |        |          | ▼ 2015 - ЕУ-4 - Е           | лектронен документ и ел                          | пектронен подпис 🔻                 |
| Дата на                    | заявката                            |                    |        |          | Тип на заявката *           | :                                                |                                    |
| 10.12.2                    | 2015                                |                    |        |          | По годишен пла              | ан                                               | •                                  |
| Платено                    | (лв):                               |                    |        |          | Общо за плащан              | е (лв):                                          |                                    |
|                            |                                     |                    |        |          | 80                          |                                                  |                                    |
|                            |                                     |                    |        |          |                             |                                                  |                                    |
| Записа                     | ни курсис                           | ти                 |        |          |                             |                                                  |                                    |
| Записа<br>Име:             | ни курсис                           | ти                 | Email: |          |                             |                                                  |                                    |
| Записа<br>Име:             | ни курсис                           | ти                 | Email: |          | Търсене                     | ПОКАЖИ ВСИЧКИ                                    |                                    |
| Записа<br>Име:<br>Бройкур  | ни курсис<br>осисти: 1              | ти                 | Email: |          | Търсене                     | ПОКАЖИ ВСИЧКИ                                    |                                    |
| Записа<br>Име:<br>Брой кур | ни курсис<br>реиети: 1              | ти                 | Email: |          | Търсене                     | ПОКАЖИ ВСИЧКИ<br>РИВАНЕ ОТ КУРСА                 | ПРОМЯНА НА СТАТУС                  |
| Записа<br>Име:<br>Брой кур | ни курсис<br>осисти: 1<br><u>10</u> | ти<br><u>Име</u> † | Email: | Дирекция | Търсене<br>Шизт<br>Длъжност | ПОКАЖИ ВСИЧКИ<br>РИВАНЕ ОТ КУРСА<br><u>Емейл</u> | ПРОМЯНА НА СТАТУС<br><u>Статус</u> |

Отидете на подсекция **Платежни**, в която трябва **задължително** да прикачите сканирано съответното платежно нареждане. След това кликнете на бутон **Прилагане** и платежното е вече прикачено.

| Програма и курс          | Платежни       | Незаписани курсисти | Добавяне на нов курсист |  |
|--------------------------|----------------|---------------------|-------------------------|--|
| Платежни                 |                |                     |                         |  |
| File: *<br>Избор на файл | Няма избран фа | ійл                 |                         |  |
| • <u>1497_12</u> (9)     | 7.19 KB JPG) X |                     |                         |  |
|                          |                |                     |                         |  |

**Важно!** За улеснение на администрациите, които имат повече от една заявка, информационната система дава следната възможност. По посочения по-долу образец, в един файл се прави опис на до 20 въведени заявки и под описа се поставя платежното нареждане за общата дължима сума по описаните заявки. След това, към всяка от описаните заявки се прикачва сканирано копие на файла с описа и съответното платежно нареждане. Ако заявките са повече от 20, за останалите се постъпва по аналогичен начин. Образец на опис на въведени заявки за обучение (в excel формат), е публикуван на интернет страницата на ИПА.

Важно е общата сума на описаните заявки да съвпада със сумата от съответното платежно нареждане. При разлика между двете суми, заявките няма да се приемат от ИПА.

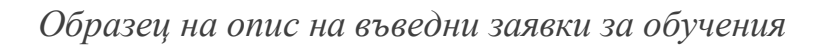

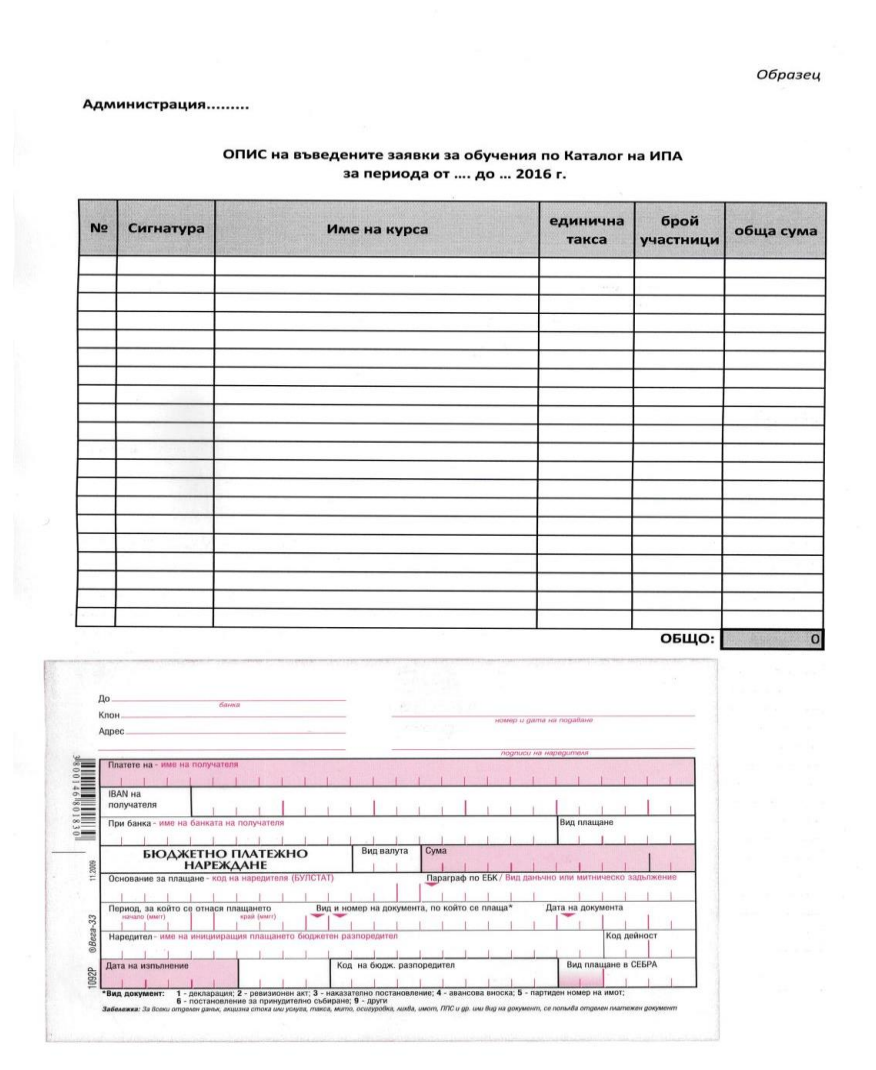

С бутон Подай заявка (в сиво) процесът е завършен. На екрана се появява съобщение, което гласи: *ако подадете заявка, тя не може да бъде променяна*. Кликнете върху бутон **ОК**, с което системата Ви информира, че Вашата заявка е успешно подадена.

| Платежни                                                                        | Ако подадете заявката, тя не може да бъде променяна! |
|---------------------------------------------------------------------------------|------------------------------------------------------|
| File: *<br>Избор на файл Няма избра<br>• <u>1497_12</u> (97.19 КВ JPG) <b>Ж</b> | ОК Отказ                                             |
|                                                                                 |                                                      |

В меню Заявки имате възможност да видите целия списък на въведените и подадените заявки на Вашата администрация по всички програми и курсове, както и статуса на заявките – дали са потвърдени от ИПА или не. За потвърдена се счита само заявка, за която са платени дължимите такси.

Разполагате и с филтър, с който е улеснено търсенето на конкретна заявка за курсист и информация за нейния статус. Търсенето може да се извършва по *име, курс, програма, начална и крайна дата.* 

| институт по пу                             | ублична                                                     |                       |                                      |                                                                               | Добре д                                        | ошли, <mark>Тест Тесто</mark> в | изход            |
|--------------------------------------------|-------------------------------------------------------------|-----------------------|--------------------------------------|-------------------------------------------------------------------------------|------------------------------------------------|---------------------------------|------------------|
| Администраци                               | 1я                                                          |                       |                                      | Адм                                                                           | инистрация: ( извън ИПА)                       | 🞽 Съобщения                     | 😬 Профи          |
| 🟫 Заявки Сг                                | правки Кому                                                 | никация/              |                                      |                                                                               |                                                |                                 |                  |
| <u>чало</u> » <u>Заявки</u> » Списък със з | аявки                                                       |                       |                                      |                                                                               |                                                |                                 |                  |
| Номер на заявка:                           |                                                             | Име на                | а курсиста:                          |                                                                               | Тип на заявката:<br>Изберете                   |                                 | •                |
| Програма:                                  |                                                             | Kypc:                 | 2070                                 |                                                                               |                                                |                                 |                  |
| Изберете                                   |                                                             | • Pisce               | pere                                 | •                                                                             |                                                |                                 |                  |
| ТЪРСЕНЕ ПОКЛ                               | АЖИ ВСИЧКИ                                                  |                       |                                      |                                                                               |                                                | 🗊 из                            | TRIADALIE        |
| D t <u>Cmamyc</u>                          |                                                             |                       |                                      |                                                                               |                                                |                                 | IPPIDARE         |
|                                            | <u>Дата на</u><br><u>заявка</u>                             | Име                   | <u>Администрация</u>                 | <u>Күрс</u>                                                                   |                                                | <u></u>                         | отвърдена        |
| <u>1508</u>                                | <u>Дата на</u><br><u>заявка</u><br>10.12.2015               | Име<br>Иван<br>Иванов | <u>Администрация</u><br>тест         | <u>Курс</u><br>2015 - ЕУ-4 - Елект<br>подпис                                  | ронен документ и елек                          | п                               | отвърдена        |
| 1508           1506                        | <u>Дата на</u><br><u>заяека</u><br>10.12.2015<br>04.12.2015 | Име<br>Иван<br>Иванов | <u>Администрация</u><br>тест<br>тест | <u>Курс</u><br>2015 - ЕУ-4 - Елект<br>подпис<br>2015 - ЕУ-4 - Елект<br>подпис | ронен документ и елек<br>ронен документ и елек | <u>п</u><br>тронен<br>тронен    | <u>отвърдена</u> |

## 3. СПРАВКИ

Изберете от главното меню опция **Справки**. Визуализира се падащо меню с 2 опции за статуса на курсистите - **записани и дипломирани**.

С опция **Записани** можете да видите графика на записаните за обучение в ИПА служители от Вашата администрация.

С опция **Дипломирани** получавате списък на успешно преминалите обучение в Института Ваши служители в определен период от време.

| iis.ipa.government.bg/bg | g/repor                                                                      | ts/index/r                               | eport-exte          | rnal-requests- |        |                                        |                                  |                  |  |
|--------------------------|------------------------------------------------------------------------------|------------------------------------------|---------------------|----------------|--------|----------------------------------------|----------------------------------|------------------|--|
|                          | Ż                                                                            | ИНСТИТУТ П<br>АДМИНИСТЯ                  | Ю ПУБЛИЧНА<br>РАЦИЯ |                |        | Добре д<br>Администрация: ( извън ИПА) | юшли, Тест Тестов<br>🎽 Съобщения | ИЗХОД<br>ЭПрофил |  |
|                          | â                                                                            | Заявки                                   | Справки             | Комуникация    |        |                                        |                                  |                  |  |
|                          | <u>Начало</u> » <u>Справки</u> » <u>Справ</u> Справки за външни администраци |                                          |                     |                | рации  | Дипломирани                            |                                  |                  |  |
|                          | Про<br>Из<br>Кра                                                             | грама:<br>берете<br>йна дата:<br>ГЪРСЕНЕ | изчисти фил         | Курс<br>▼ Иаб  | јерете | Записани                               | Начална дата:                    |                  |  |

## 4. КОМУНИКАЦИЯ

С опция **Комуникация** имате възможност да осъществите контакт с мениджърите на обученията на ИПА:

- ✓ кликнете върху бутон Напиши съобщение;
- ✓ от падащото меню маркирайте секция Изберете група;
- ✓ кликнете върху мениджър обучение в ИПА.

На интернет страницата на Института се поддържа актуален списък на всички мениджъри обучение по курсове и програми.

|        |                  | Изпрат        | <u>ени][К</u> | <u>ршче</u> ] |      |     |        |   |      |        |      |     |        |   |      |   |   |            |          | _   |
|--------|------------------|---------------|---------------|---------------|------|-----|--------|---|------|--------|------|-----|--------|---|------|---|---|------------|----------|-----|
|        |                  |               |               |               |      |     |        |   |      |        |      |     |        |   |      |   |   |            |          | HAS |
| обае   | не н             | а лично       | съобщени      | e             |      |     |        |   |      |        |      |     |        |   |      |   |   |            |          |     |
| Ізбере | те гру           | /na:          |               |               |      |     |        |   |      |        |      |     |        |   |      |   |   |            |          | _   |
| 1      |                  |               |               |               |      |     |        |   |      |        |      |     |        |   | <br> |   |   |            | *        | 1   |
| . D    | 136epi           | и всички]     |               |               |      |     |        |   |      |        |      |     |        |   |      |   |   |            | ~        |     |
|        | урсист<br>1енидр | г<br>кър обуч | ения ИПА      |               |      |     |        |   |      |        |      |     |        |   |      |   |   |            |          |     |
| ъобщ   | ение:            |               |               |               |      |     |        |   |      |        |      |     |        |   |      |   |   |            | ,        |     |
| Файл   |                  | Редакт        | иране 👻       | Вмък          | ване | - и | Ізглед | • | Форм | иатира | не - | Таб | пица - |   |      |   |   |            |          |     |
| 4      | 0                | Форма         | тиране 👻      | В             | I    | E   | ≣      | 3 |      | := ·   | • 1  | • 1 | E      | P | ÷    | ۲ | 1 | <u>A</u> . | <u>A</u> | • © |
|        |                  |               |               |               |      |     |        |   |      |        |      |     |        |   |      |   |   |            |          |     |
|        |                  |               |               |               |      |     |        |   |      |        |      |     |        |   |      |   |   |            |          |     |

Автоматично в секция **Потребители** отдолу се визуализират имената на всички мениджъри на програми за обучение. Кликнете върху квадратчето пред съответното име, до което искате да изпратите съобщение. Попълнете полето **Относно**, а в **Съобщение** необходимия текст. Към съобщението имате възможност да прикачите и файл.

| берете група:                                   |              |
|-------------------------------------------------|--------------|
| 1ениджър обучения ИПА                           | *            |
| требители:                                      | *            |
|                                                 | ٩            |
| [Избери всички]                                 |              |
| Мениджър обучения ИПА                           |              |
| Екатерина Самсонова                             |              |
| Ирен Кирилова                                   |              |
| 🔍 Гергана Георгиева                             | - 9          |
| Начко Миленов                                   |              |
| Мими Йотова                                     |              |
| Галина Маркова                                  |              |
| Даниела Ингова                                  |              |
| Вихра Ризова                                    |              |
| Надя Войникова                                  |              |
| Анета Тушева                                    |              |
| <ul> <li>снежанка иорданова миоарска</li> </ul> |              |
|                                                 | Брой думи: 0 |

Съобщението насочете чрез синия бутон Изпрати.